# PENGUJIAN DAN ANALISA

Pada bab IV ini akan dibahas hasil dari pengujian sistem informasi peringatan dini *tsunami* berbasis web (*Tsunami Early Warning Information Sistem Based on Web*). Aplikasi sistem ini memerlukan web server (Apache) yang dilengkapi dengan PHP, dengan menggunakan *database* MySQL untuk menyimpan data-data yang akan dibutuhkan oleh pengguna (*user*). Sedangkan *user* untuk mengakses aplikasi *web* tersebut membutuhkan *web browser* pada komputer. Pada aplikasi sistem informasi peringatan dini *tsunami* ini menggunakan PHP karena bersifat *server side* yaitu pengerjaan *script* dilakukan di *server*, baru hasilnya dikirimkan ke *browser*.

Perancangan sistem informasi peringatan dini *tsunami* ini menggunakan xampp (software yang didalamnnya sudah terintegrasi antara apache, mysql da n php). Versi MySQL yang digunakan sebagai *database server*-nya adalah MySQL versi 5.23 dengan ukuran tabel maksimum mencapai 8 juta terabyte (2<sup>63</sup> byte), akan tetapi besarnya ukuran tabel MySQL biasanya dibatasi oleh sistem operasi. Secara *default*, tabel MySQL memiliki ukuran maksimum 4 G dan juga dapat menyimpan berkas dalam format JPEG yang ukuran filenya berkisar antara 200 KB sampai 600 KB.

Pertama kali menjalankan sistem ini *user* harus melakukan langkah-langkah sebagai berikut:

- Menjalankan komputer dengan sistem operasi Microsoft Windows XP Professional / Windows Vista
- Menjalankan program Xampp (Program ini sebelumnya harus di start / restart terlebih dahulu), seperti pada Gambar 4.1. Cari folder tempat program tersebut disimpan di D:/Master/Xampp/Xampp\_Start, untuk memulai melakukan koneksi ke localhost web browser.

D:/Master/Xampp/Xampp\_control, untuk menampilkan panel control.

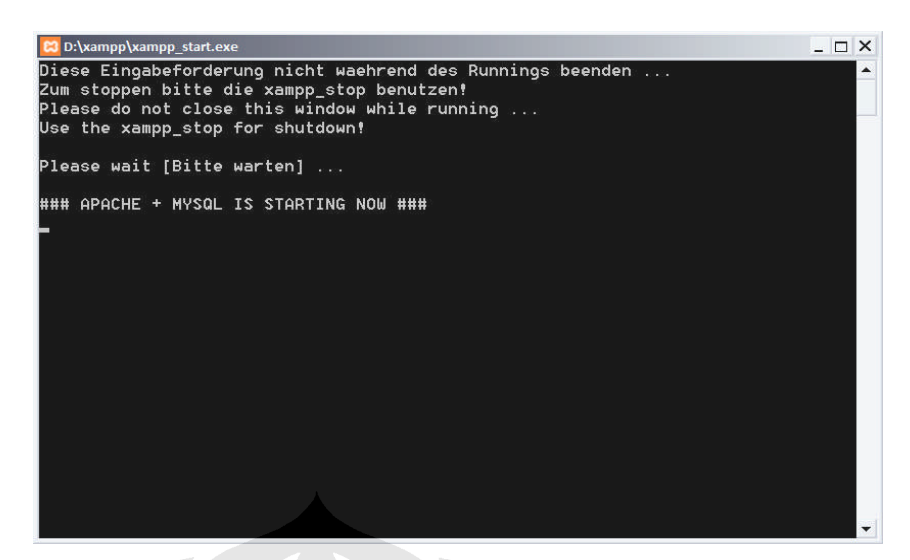

Gambar 4.1 Tampilan ketika Xampp berhasil running

- Menjalankan program internet browser seperti Microsoft Internet Explorer/ Mozilla Firefox / Opera
- 4. Menuliskan address http://localhost/sidang
- 5. Aktifkan EWMS Engine, Klik tombol Start dan pilih salah satu com port yang digunakan untuk interkoneksi dengan menggunakan kabel data siemens C55.
- 6. Set kondisi handphone server dalam kondisi no inbox.

Setelah EWMS Engine sudah terkoneksi terlihat seperti pada gambar 4.2, menunjukan bahwa koneksi antara *hanphone* dengan PC *server* berhasil dilakukan.

| Main Program            |                 |             |
|-------------------------|-----------------|-------------|
| Info :                  |                 |             |
| Device model            | C55             |             |
| Device firmware version | 24              |             |
| Device IMEI             | 351012377772751 |             |
| Network code            | 510 10          |             |
| Network name            | TELKOMSEL       |             |
| Service Setting         |                 |             |
| Port                    | com9:           |             |
| Start Stop              |                 | Hide App    |
| onnected                | -               | 12:06:20 PM |

Gambar 4.2. Tampilan EMS Engine ketika sudah terkoneksi dengan server

Kemudian browser akan menampilkan halaman menu utama dari program aplikasi sistem informasi peringatan dini *tsunami* berbasis web.

## 4.1 Halaman Utama

Pada Gambar 4.3 merupakan halaman pembuka (*home pages*) dari sistem sistem informasi peringatan dini *tsunami* berbasis web yang berfungsi sebagai halaman depan yang sekaligus menyajikan navigasi menuju halaman informasi *tsunami* dan menu admin.

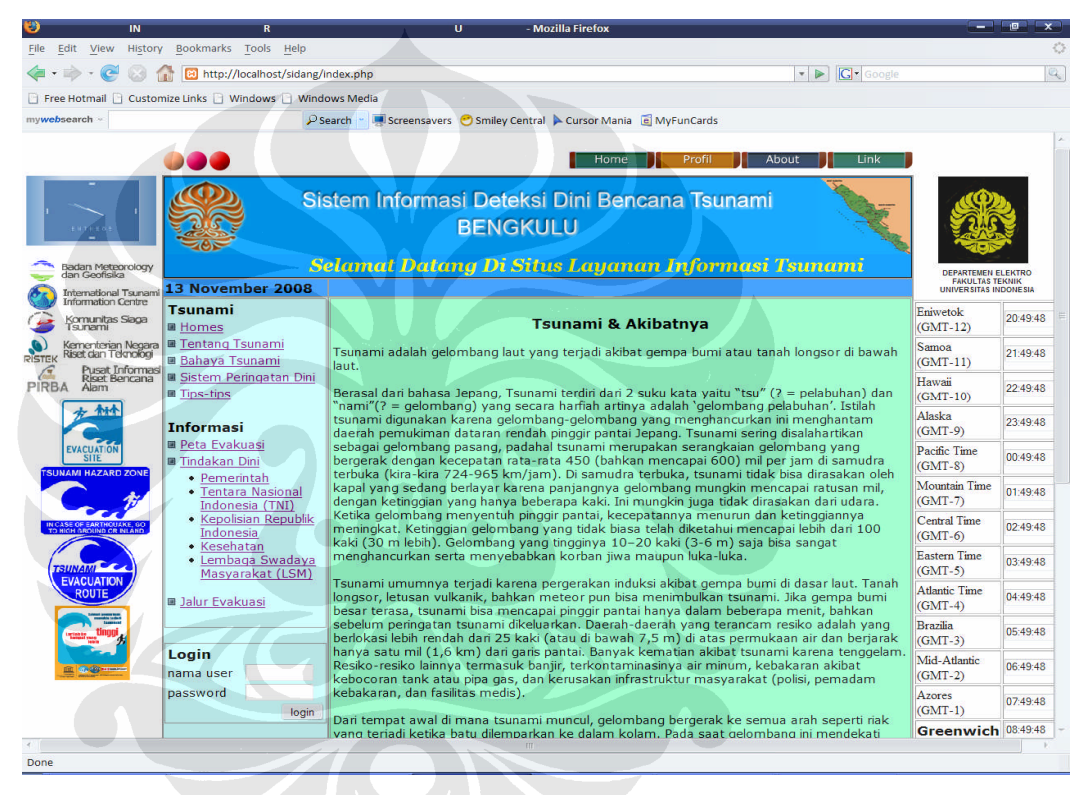

Gambar 4.3. Tampilan Halaman Web Homes

Halaman-halaman tersebut merupakan halaman web *tsunami* yang di pu blish dan dapat diupdate isi dari artikel halaman yang akan ditampilkan. Artikel yang dipublish disesuaikan dengan keadaan.

Pada Gambar 4.4 merupakan halaman web, sebagai halaman yang akan ditampilkan ketika sistem informasi peringatan dini *tsunami* ini mendapatkan informasi bencana *tsunami* berupa persan masuk (*message*) dari *handphone* ke PC *server* atau ketika salah satu tombol simulasi *tsunami* ditekan, sehingga halaman utama web akan menampilkan halaman *Early Warning Sistem* yang

mengindikasikan ada informasi *tsunami* yang harus segera disampaikan ke masyarakat luas. Pada halaman web tersebut terdapat navigasi lokasi gempa, tindakan dini dan lokasi evakuasi.

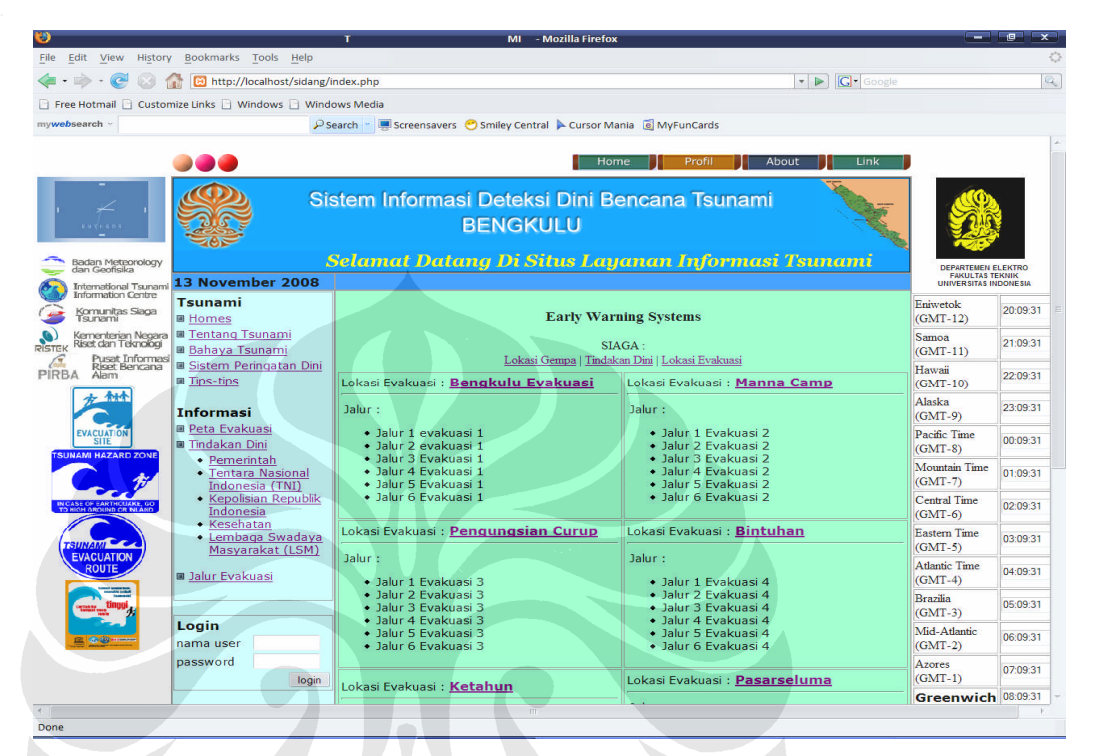

Gambar 4.4 Halaman Web Ketika Alert Tsunami

Terdapat 6 lokasi evakuasi yang dipersiapkan berdasarkan informasi gempa yang diperoleh sehingga mampu memberi petunjuk ke masyarakat disekitar lokasi gempa menuju jalur evakuasi yang terdekat.

Pada Gambar 4.5 merupakan halaman yang akan menampilkan peta bengkulu dengan 6 titik lokasi evakuasi. Apabila salah satu titik ini di klik, maka akan menamilkan detail informasi dari lokasi evakuasi. Detail informasi yang ditampilkan yaitu berupa nama lokasi evakuasi, alamat lokasi evakuasi dan organisasi pendukung antara lain: Pemerintah Daerah, Polda, RSUD,KOREM serta PMI.

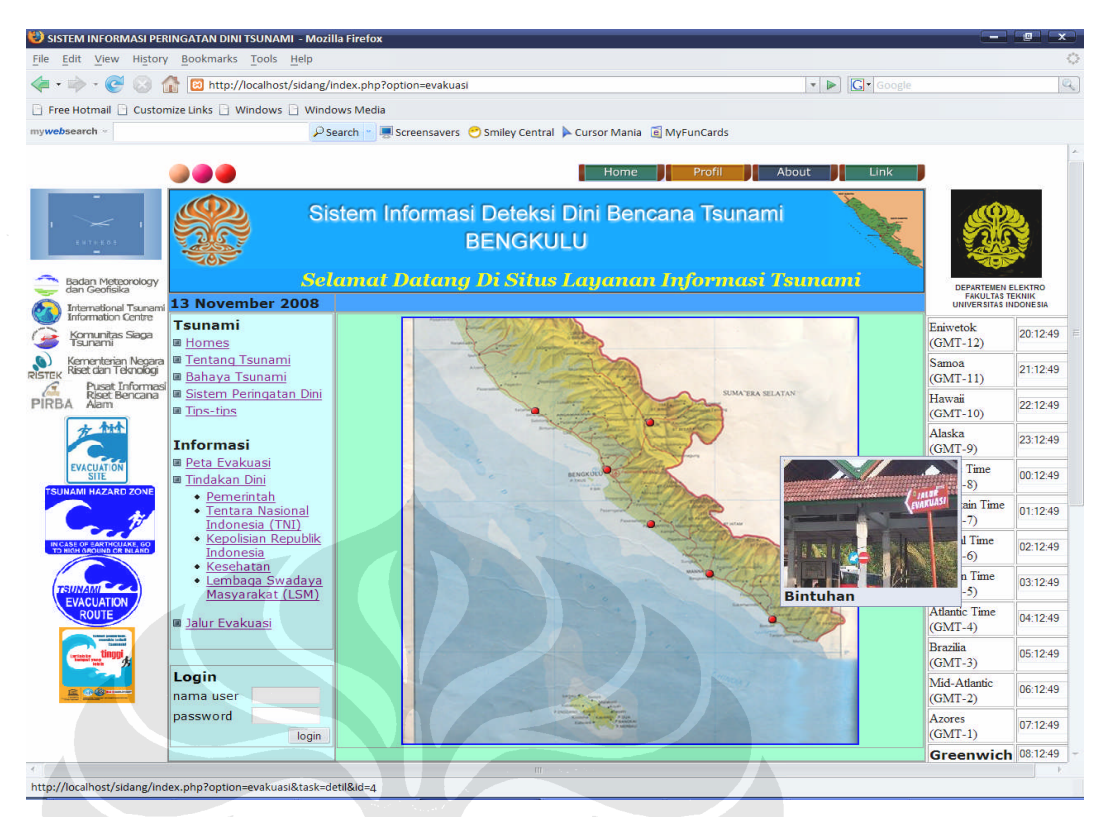

Gambar 4.5 Tampilan Halaman Tsunami Navigasi Peta Evakuasi

Pada Gambar 4.6 merupakan tampilan Log Gempa, yang merupakan catatan kejadian gempa yang terjadi ketika mendapatkan pesan masuk dari handphone yang berisi informasi tentang besarnya skala richter, berada pada kedalaman berapa, tangggl serta waktu kejadian gempa.. Status siaga berdasarkan dengan kedekatan lokasi gempa dengan daratan dan besarnya skala richter yang terjadi.

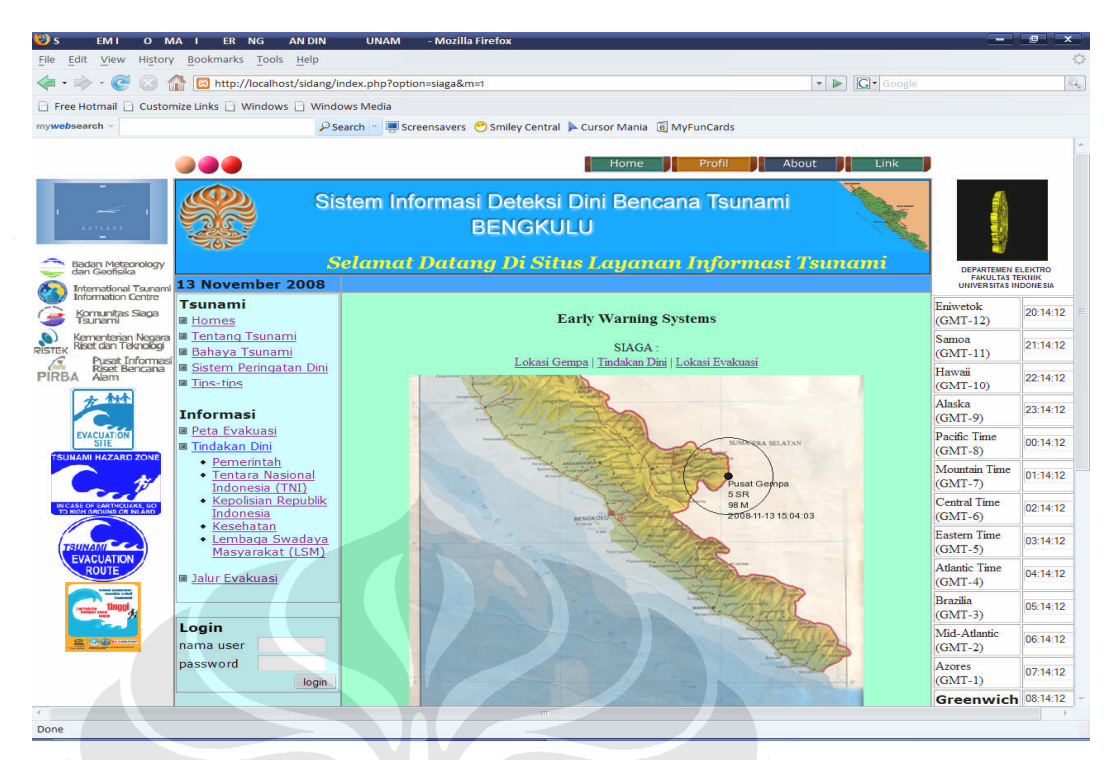

Gambar 4.6 Tampilan Halaman Tsunami Navigasi Log Gempa

Pada Gambar 4.7 merupakan halaman web, yang akan memberikan informasi kepada masyarakat luas dan instansi terkait mengenai hal-hal yang dilakukan untuk tindakan dini ketika bencana *tsunami* terjadi. Dengan adanya *job spesisification* yang jelas dari tiap-tiap lembaga, maka diharapkan koordinasi akan semakin baik dan mampu memberikan respon yang cepat dan tepat untuk memberikan bantuan untuk evakuasi dini dari masing-masing instansi tersebut.

| SISTEM INFO A I ERINGAT N DINIT U AMI<br>File Edit View History Bookmarks Tools Help                                                                                                    | - Mozilla Firefox                                                                      |                                                                                  |                             | × •        |
|----------------------------------------------------------------------------------------------------|----------------------------------------------------------------------------------------|----------------------------------------------------------------------------------|-----------------------------|------------|
| √ · · · · · · · · · · · · · · · · · · ·                                                                                                    | ndex.php?option=siaga&m=2                                                              | Google                                                                           |                             |            |
| Free Hotmail Customize Links Windows Windows Windows Windows                                                                                                    | ows Media                                                                              |                                                                                  |                             |            |
| mywebsearch - Ps                                                                                                    | earch 👻 💻 Screensavers 🛛 Smiley Central 🕨 Cursor Mai                                   | nia 👩 MyFunCards                                                                 |                             |            |
|                                                                                                    |                                                                                        |                                                                                  |                             | *          |
|                                                                                                    | Hom                                                                                    | e Profil About Link                                                              |                             |            |
| Eaden hystorology                                                                                                    | stem Informasi Deteksi Dini Be<br>BENGKULU<br>Selumat Datung Di Situs                  | encana Tsunami<br>Layanan Informasi Tsunan                                       | DEPARTEMEN E<br>FANULTAS TE | LEKTRO     |
| Information Centre                                                                                                    |                                                                                        |                                                                                  | Eniwetok                    | DONESIA    |
| Komunitas Siaga<br>Tisunami                                                                                                    | Early Warn                                                                             | ing Systems                                                                      | (GMT-12)                    | 20:14:38   |
| Ristick Riset dan Teknologi<br>Ristick Riset dan Teknologi<br>Ristick Riset dan Teknologi                                                                                                    | SIA                                                                                    | GA :                                                                             | Samoa<br>(GMT-11)           | 21:14:38   |
| PIRBA Alam                                                                                                    | Group : Pemerintah                                                                     | Group : Tentara Nasional Indonesia                                               | Hawaii<br>(GMT-10)          | 22:14:38   |
| Informasi                                                                                                    | Penentuan Titik-titik Pengungsian     Koordinasi dengan Pemerintah     Cohurator (Kata | (TNI)<br>• Pengamanan Jalur Evakuasi<br>• Kasadiasai Persejistak perihal Jaluasi | Alaska<br>(GMT-9)           | 23:14:38   |
| EVACUATIÓN<br>SITIE<br>SUBARUMATARD ZOVIA                                                                                                    | Pengumuman status Bencana Tsunami                                                      | Koordinasi Pemenintan penina lokasi<br>evakuasi     Koordinasi dengan SAR untuk  | Pacific Time<br>(GMT-8)     | 00:14:38   |
| Pemerintah <u>Tentara Nasional</u> Indonesia (TNI)                                                                                                    |                                                                                        | pengadaan pencarian<br>• Penyediaan Fasilitas Kendaraan<br>Evakuasi              | Mountain Time<br>(GMT-7)    | 01:14:38   |
| Kcast or saethcuare oo<br>To blok double of blak     Kepolisian Republik<br>Indonesia     Kepolisian Republik                                                                                                    |                                                                                        | Penyediaan Tenda-tenda Darurat                                                   | Central Time<br>(GMT-6)     | 02:14:38   |
| TSUMANIANA<br>(TSUMANIANA)<br>(TSUMANIANA)<br>(TSU | Group : Kepolisian Republik Indonesia<br>• Pengamanan Proses evakuasi                  | Group : Kesehatan<br>• Bantuan tenaga Medis dan obat-obatan                      | Eastern Time<br>(GMT-5)     | 03:14:38   |
| Balur Evakuasi                                                                                                    | Koordinasi dengan SAR untuk Pencarian<br>Korban                                        | <ul> <li>menyediakan ambulance</li> </ul>                                        | Atlantic Time<br>(GMT-4)    | 04:14:38   |
|                                                                                                    | • Menyediakan bantuan untuk proses<br>evakuasi dan pencarian korban                    |                                                                                  | Brazilia<br>(GMT-3)         | 05:14:38   |
| Login<br>nama user                                                                                                    | Group : Lembaga Swadaya Masyarakat<br>(LSM)                                            |                                                                                  | Mid-Atlantic<br>(GMT-2)     | 06:14:38   |
| password                                                                                                    |                                                                                        |                                                                                  | Azores<br>(GMT-1)           | 07:14:38   |
|                                                                                                    |                                                                                        |                                                                                  | Greenwich                   | 08:14:38 - |
| Done                                                                                                    |                                                                                        |                                                                                  |                             |            |

Gambar 4.7 Tampilan Halaman Tsunami Navigasi Tindakan Dini

Pada Gambar 4.8 merupakan pesan yang disampaikan dari browser ketika user memasukan login, hal ini untuk memastikan apakah login yang dimasukkan di *save* sehingga user tidak akan diminta untuk memasukan password lagi. Sebaiknya password jangan di *save*, karena hal ini untuk menghindari penggunaan database bagi orang yang tidak diizinkan masuk.

| Confirm       |                         |           |
|---------------|-------------------------|-----------|
| Do you want F | irefox to remember this | password? |
|               |                         |           |
| Para series   | Names for This City     | Not Now   |

Gambar 4.9 Pop Up Message ketika user memasukan Login

Pada Gambar 4.9 merupakan halaman web administrator, yang digunakan sebagai halaman web untuk melakukan proses edit untuk menambah dan menghapus organsisasi serta instansi - instansi yang terkait dalam penyampaian informasi peringatan dini tersebut.

| 0                                                     | R                                  | N T - Mozilla Firefox                                                  |              |                      |                                           |                          |                                         |
|-------------------------------------------------------|------------------------------------|------------------------------------------------------------------------|--------------|----------------------|-------------------------------------------|--------------------------|-----------------------------------------|
| File Edit View History Boo                            | okmarks <u>T</u> ools <u>H</u> elp |                                                                        |              |                      |                                           |                          | 0                                       |
| < • 🛸 • 💽 😒 🏠 🗵                                       | http://localhost/sidang/in         | dex.php?m=1&sm=1&option=organisasi&task=view                           | ]            | • 🕨 🖸 🕯              |                                           |                          | Q.                                      |
| 📄 Free Hotmail 📄 Customize Lin                        | nks 📄 Windows 📄 Windo              | ws Media                                                               |              |                      |                                           |                          |                                         |
| mywebsearch ~                                         | ₽ Se                               | arch 👻 📕 Screensavers  😁 Smiley Central 🕨 Cursor Mania 🕫 MyFun         | Cards        |                      |                                           |                          |                                         |
|                                                       |                                    | Home                                                                   | rofil About  | : Li                 | nk                                        | 1                        | ~                                       |
| - ter                                                 | Sis                                | tem Informasi Deteksi Dini Bencana<br>BENGKULU                         | Tsunami      | A CONTRACTOR         | I. S. S. S. S. S. S. S. S. S. S. S. S. S. |                          | AND AND AND AND AND AND AND AND AND AND |
| Badan Meteonology dan Geofisika                       | S                                  | elamat Datang Di Situs Layanan Ir                                      | uformasi T   | sunam                | 1                                         | DEPARTEMEN E             | LEKTRO                                  |
| International Tsunami                                 | November 2008                      | dathar tambah EW/S iab                                                 | use          | er : aa [ <u>lo</u>  | gout]                                     | UNIVERSITAS IN           | DONESIA                                 |
| Komunitas Siaga                                       | ninistrator Menu                   |                                                                        |              |                      |                                           | Eniwetok<br>(GMT-12)     | 20:29:53                                |
| 🔊 Kementerian Negara 🖩 On                             | ganisasi                           | nama                                                                   | alamat       | telpon               | fax                                       | Samoa                    | 01 00 50                                |
| RISTER Riset dan Teknologi                            | silitas                            | Pemerintah Propinsi Bengkulu [edit]                                    | Bengkulu     |                      |                                           | (GMT-11)                 | 21:29:53                                |
| PIRBA Alam                                            | ntak<br>a Compo                    | Pemerintah Kabupaten Kaur [edit]                                       |              |                      |                                           | Hawaii                   | 22:29:53                                |
|                                                       | VS                                 | Pemerintah Kabupaten Seluma [edit]                                     |              |                      | <u> </u>                                  | (GMT-10)                 |                                         |
| Me Me                                                 | enu Manager                        | Pemerintan Kabupatén Muko-Muko [edit]                                  | Developing   |                      | <u> </u>                                  | (GMT-9)                  | 23:29:53                                |
| EVACUATION Art                                        | tikel Manager                      | Polda Bengkun [edit]<br>Dausch Saleit Hausse Dassels Dasselsche Saleit | Dengkulu     | -                    |                                           | Pacific Time             | 00.00.50                                |
| TSUNAMI HAZARD ZONE                                   |                                    | Kuman Sakii Umum Daeran Bengkulu [cuit]                                | Dengkuu      |                      |                                           | (GMT-8)                  | 00:29:53                                |
|                                                       |                                    | DMI Bandeub Jacitl                                                     |              |                      |                                           | Mountain Time            | 01:29:53                                |
|                                                       |                                    | Badan Mateorologi dan Geofisika Iedit]                                 |              |                      |                                           | (GMT-7)                  |                                         |
| IN CASE OF EARTHQUAKE, 60<br>TO HIGH GROUND OR INLAND |                                    | Departemen Pekeriaan Limm [edit]                                       |              | -                    |                                           | Central Time             | 02:29:53                                |
|                                                       |                                    | asdføhikl [edit]                                                       | zxcybnm      |                      |                                           | Eastern Time             |                                         |
| (TSUNAMI                                              |                                    |                                                                        | m.zaenal mut | taqin@all rights re- | served 2008                               | (GMT-5)                  | 03:29:53                                |
| ROUTE                                                 |                                    |                                                                        |              |                      |                                           | Atlantic Time<br>(GMT-4) | 04:29:53                                |
| Crait at 1000                                         |                                    |                                                                        |              |                      |                                           | Brazilia<br>(GMT-3)      | 05:29:53                                |
|                                                       |                                    |                                                                        |              |                      |                                           | Mid-Atlantic<br>(GMT-2)  | 06:29:53                                |
|                                                       |                                    |                                                                        |              |                      |                                           | Azores<br>(GMT-1)        | 07:29:53                                |
|                                                       |                                    |                                                                        |              |                      |                                           | Greenwich                | 08:29:53 -                              |
| Done                                                  |                                    |                                                                        |              |                      |                                           |                          |                                         |

Gambar 4.9 Tampilan Halaman Adminsitrator Organisasi

Pada Gambar 4.10 merupakan halaman web administrator, yang digunakan sebagai halaman web untuk melakukan proses pengisian form mengenai detail organisasi dan instansi-instansi terkait. Pada pengisian form tesebut berisi hal-hal mengenai nama instansi, alamat instansi, telepon, fax, radio, e-mail, web, kontak serta nama jabatan.

| le Edit View Histor                                   | y <u>Bookmarks</u> <u>Tools</u> <u>H</u> elp         |              |                                                           |                               |                  |
|-------------------------------------------------------|------------------------------------------------------|--------------|-----------------------------------------------------------|-------------------------------|------------------|
| • 🕪 • 🕑 😣 1                                           | 1 El http://localhost/sidang/                        | index.php?m  | =1&sm=2&option=organisasi&task=add                        |                               |                  |
| Free Hotmail 📄 Custo                                  | mize Links 📄 Windows 📄 Wind                          | ows Media    |                                                           |                               |                  |
| websearch ~                                           | ۶۹                                                   | earch 😁 📕    | Screensavers 😁 Smiley Central 🕨 Cursor Mania 📓 MyFunCards |                               |                  |
|                                                       |                                                      |              | Home Profil About Link                                    |                               |                  |
|                                                       |                                                      |              |                                                           |                               | _                |
|                                                       | Si:                                                  | stem Ir      | formasi Deteksi Dini Bencana Tsunami                      |                               |                  |
|                                                       |                                                      |              | BENGKULU                                                  |                               |                  |
| Badan Meteonology                                     | Se                                                   | elamat       | Datang Di Situs Layanan Informasi Tsunami                 | DEPARTEMEN                    | LEKTRO           |
| International Tsunam                                  | 13 November 2008                                     |              | user : aa [logout]                                        | FAKULTAS TE<br>UNIVERSITAS IN | KNIK<br>DONE SIA |
| Komunitas Siaga<br>Tsunami                            | Administrator Menu                                   | daftar tamba | h EWS job                                                 | Eniwetok<br>(GMT-12)          | 20:30:21         |
| Kementerian Negara<br>TEK Riset dan Teknologi         | ■ <u>Organisasi</u><br>■ Fasilitas                   | nama         |                                                           | Samoa<br>(GMT-11)             | 21:30:21         |
| RBA Alam                                              | M Kontak<br>M Log Gempa                              | alamat       |                                                           | Hawaii<br>(GMT-10)            | 22:30:21         |
| 7 114                                                 | <ul> <li><u>EWS</u></li> <li>Menu Manager</li> </ul> | telepon      |                                                           | Alaska<br>(GMT-9)             | 23:30:21         |
| EVACUATION                                            | Artikel Manager                                      | fax          |                                                           | Pacific Time                  | 00:30:21         |
| TSUNAMI HAZARD ZONE                                   |                                                      | radio        |                                                           | (GM1-8)<br>Mountain Time      |                  |
| C 11                                                  |                                                      | email        |                                                           | (GMT-7)                       | 01:30:21         |
| IN CASE OF EARTHOLIEKE, GO<br>TO HIGH BROUND OR NEARD |                                                      | kontak       |                                                           | Central Time<br>(GMT-6)       | 02:30:21         |
| TSUNAMI                                               |                                                      | nama         |                                                           | Eastern Time<br>(GMT-5)       | 03:30:21         |
| EVACUATION                                            |                                                      | alamat       |                                                           | Atlantic Time<br>(GMT-4)      | 04:30:21         |
| Tingpi y                                              |                                                      | talanon      |                                                           | Brazilia<br>(GMT-3)           | 05:30:21         |
|                                                       |                                                      | email        |                                                           | Mid-Atlantic<br>(GMT-2)       | 06:30:21         |
|                                                       |                                                      |              | simpan batal                                              | Azores<br>(GMT-1)             | 07:30:21         |
|                                                       |                                                      |              | m.zaenal muttagin@all rights reserved 2008                | Greenwich                     | 08:30:21         |

Gambar 4.10 Tampilan Halaman Adminsitrator Detail Organisasi

Pada Gambar 4.11 merupakan halaman web administrator, yang digunakan sebagai halaman web untuk memberikan informasi kepada instansi-instansi mengenai tugas apa saja yang harus dilakukan untuk melakukan tindakan dini ketika akan terjadi bencana *tsunami*.

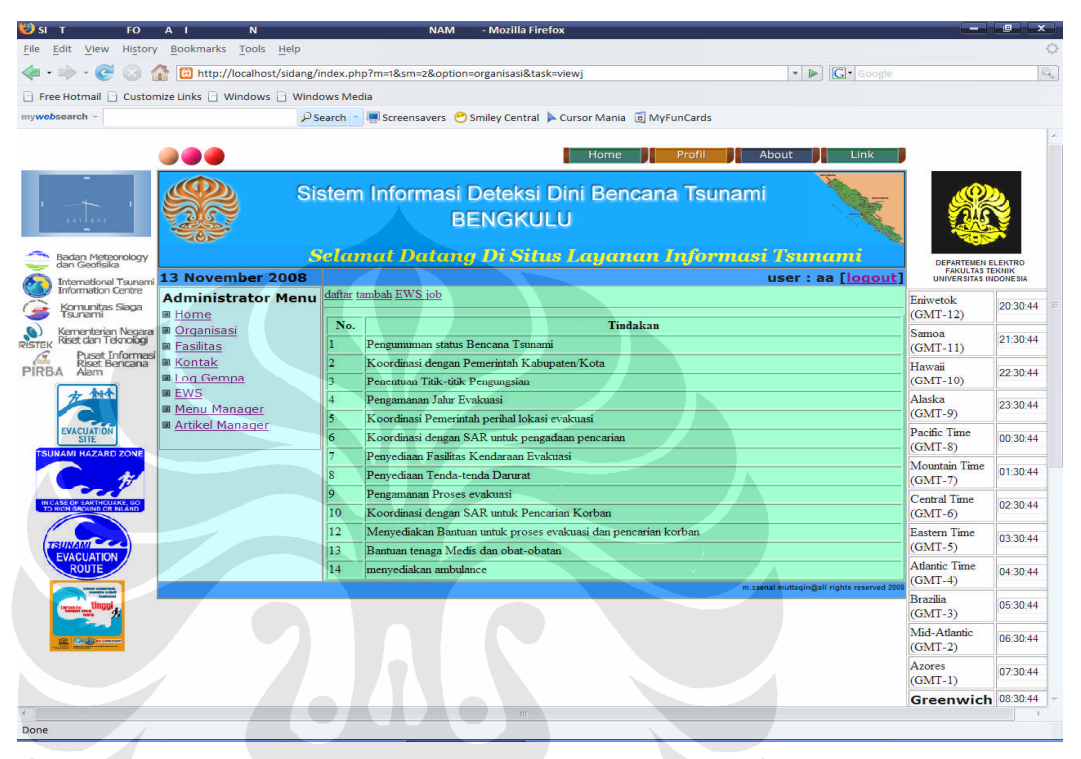

Gambar 4.11 Tampilan Halaman Adminsitrator EWS Job

Pada Gambar 4.12 merupakan halaman web administrator, yang di gunakan sebagai halaman web untuk meng-edit fasilitas -fasilitas apa saja yang dimiliki oleh masing-masing instansi. Dengan mengetahui fasilitas tersebut maka akan memudahkan proses evakuasi dini ketika *tsunami* terjadi, dan juga akan dapat menginventarisir jumlah kebutuhan untuk tindakan dini.

| 8                                                    | м                                                        |                                                                    | - Mozilla Firefox          |                                            | (                                             | 0 x                       |
|------------------------------------------------------|----------------------------------------------------------|--------------------------------------------------------------------|----------------------------|--------------------------------------------|-----------------------------------------------|---------------------------|
| File Edit View History                               | / <u>B</u> ookmarks <u>T</u> ools <u>H</u> elp           |                                                                    |                            |                                            |                                               | 0                         |
| < • 🔶 • 🕑 😣 1                                        | http://localhost/sidang/i 🔞                              | ndex.php?option=fasilitas                                          |                            | 🔹 🕨 🔽                                      |                                               | Q.)                       |
| 🕒 Free Hotmail 🗋 Custor                              | mize Links 📄 Windows 📄 Windo                             | ows Media                                                          |                            |                                            |                                               |                           |
| mywebsearch ~                                        | Psi                                                      | earch 👻 💻 Screensavers  😁 Smiley Centr                             | al 🕨 Cursor Mania 🛛 📓 MyFu | InCards                                    |                                               |                           |
|                                                      |                                                          |                                                                    | Home                       | Profil About Link                          | 11 W                                          | <u>^</u>                  |
| autros                                               | Sis                                                      | stem Informasi Deteks<br>BENGK                                     | i Dini Bencana<br>ULU      | Tsunami                                    |                                               |                           |
| Badan Meteonology<br>dan Geofisika                   | 3<br>13 November 2008                                    | elamat Datang Di Sil<br>                                           | us Layanan Ii              | nformasi Tsunami<br>user : aa [logout]     | DEPARTEMEN E<br>FAKULTAS TE<br>UNIVERSITAS IN | LEKTRO<br>KNIK<br>DONESIA |
| Komunitas Siaga                                      | Administrator Menu                                       | daftar tambah                                                      |                            |                                            | Eniwetok                                      | 20:31:21                  |
| Kementerian Negara<br>Ristek Riset dan Teknologi     | <ul> <li><u>Organisasi</u></li> <li>Fasilitas</li> </ul> | nama tipe<br>Pemerintah Propinsi Bengkulu                          | jumlah                     | keterangan                                 | (GMT-12)<br>Samoa<br>(GMT-11)                 | 21:31:21                  |
| Pusat Informasi<br>Riset Bencana<br>PIRBA Alam       | ■ <u>Kontak</u><br>■ <u>Log Gempa</u>                    | 1. <u>Ambulance [edit] [delete]</u><br>2.Truk [edit] [delete]      | kesehatan<br>transportasi  | 2 mobil kesehatan<br>2 tronton             | Hawaii<br>(GMT-10)                            | 22:31:21                  |
| 7 111                                                | EWS     Menu Manager     Antikel Manager                 | Pemerintah Kabupaten Kaur                                          |                            |                                            | Alaska<br>(GMT-9)                             | 23:31:21                  |
| EVACUATION<br>SITE                                   | Artikel Manager                                          | 1. <u>Ambulance [edit] [delete]</u><br>Pemerintah Kabupaten Seluma |                            | transportasi 0                             | Pacific Time<br>(GMT-8)                       | 00:31:21                  |
| C. M                                                 |                                                          | Pemerintah Kabupaten Muko-Muko                                     |                            |                                            | Mountain Time<br>(GMT-7)                      | 01:31:21                  |
| IN CASE OF BARTHCUAKE, 60<br>TO HIGH GROUND OF NEAND |                                                          | Rumah Sakit Umum Daerah Bengkulu                                   |                            |                                            | Central Time<br>(GMT-6)                       | 02:31:21                  |
|                                                      |                                                          | Komando Resot Militer Bengkulu<br>PMI Renglauh                     |                            |                                            | Eastern Time<br>(GMT-5)                       | 03:31:21                  |
| ROUTE                                                |                                                          | Badan Meteorologi dan Geofisika                                    |                            |                                            | Atlantic Time<br>(GMT-4)                      | 04:31:21                  |
| TIME Ungoing                                         |                                                          | Departemen Pekerjaan Umum                                          |                            |                                            | Brazilia<br>(GMT-3)                           | 05:31:21                  |
|                                                      |                                                          | asaigniki                                                          |                            | m.zaenal muttagin@all rights reserved 2008 | Mid-Atlantic<br>(GMT-2)                       | 06:31:21                  |
|                                                      |                                                          |                                                                    |                            |                                            | Azores<br>(GMT-1)                             | 07:31:21                  |
|                                                      |                                                          | m                                                                  |                            |                                            | Greenwich                                     | 08:31:21 -                |
| Done                                                 |                                                          |                                                                    |                            |                                            |                                               |                           |

Gambar 4.12 Tampilan Halaman Adminsitrator Fasilitas

Pada Gambar 4.13 merupakan halaman web administrator, yang digunakan sebagai halaman web untuk mengelompokan fasilitas yang dimiliki oleh masingmasing instansi bedasarkan tiga kelompok, yaitu jenis transportasi, logistik dan kesehatan.

| 😢 SISTEM INFORMASI PE                                 | RINGATAN DINI TSUNAMI - Mo                     | zilla Firefox          |                    |                                   |                                          |                             |            |
|-------------------------------------------------------|------------------------------------------------|------------------------|--------------------|-----------------------------------|------------------------------------------|-----------------------------|------------|
| <u>Eile Edit View Histor</u>                          | y <u>B</u> ookmarks <u>T</u> ools <u>H</u> elp |                        |                    |                                   |                                          |                             | 0          |
| 🗢 • 🔶 • 🕑 🙆 -                                         | 1 http://localhost/sidang                      | /index.php?option=fasi | litas&task=add     |                                   | 🔹 🕨 💽 Google                             |                             | 9          |
| 📄 Free Hotmail 📄 Custo                                | mize Links 📄 Windows 📄 Win                     | dows Media             |                    |                                   |                                          |                             |            |
| mywebsearch ~                                         | P                                              | Search 🚽 💻 Screensay   | rers 😁 Smiley Cer  | ntral 🕨 Cursor Mania 🛛 MyFunCards | 5                                        |                             |            |
|                                                       |                                                |                        |                    |                                   |                                          |                             | ~          |
|                                                       |                                                |                        |                    | Home Profil                       | About Link                               |                             |            |
| eurbass 1                                             | s                                              | istem Inform           | asi Detek<br>BENGI | si Dini Bencana Tsi<br>KULU       | unami                                    |                             |            |
| Badan Meteorology<br>dan Geofisika                    | Selamat                                        | Datang Di              | Situs Lay          | anan Informasi Is                 | sunami                                   | DEPARTEMEN E<br>FAKULTAS TE | LEKTRO     |
| International Tsunam                                  | 13 November 2008                               | 1. Annual at           |                    |                                   | user : aa [logout                        | UNIVERSITAS IN              | DONESIA    |
| Komunitas Siaga                                       | Administrator Menu                             | al dantar tamban       |                    |                                   |                                          | Eniwetok<br>(GMT-12)        | 20:31:47   |
| Kementerian Negara                                    | I Organisasi                                   | nama organisasi        | Pemerintah Prop    | insi Bengkulu 💌                   |                                          | Samoa                       | 04.04.47   |
| RISTEK RISEL Gan Leknologi                            | Fasilitas                                      | nama fasilitas         |                    |                                   |                                          | (GMT-11)                    | 21:31:47   |
| PIRBA Alam                                            | Kontak<br>Log Gempa                            | jenis                  | transportasi -     |                                   |                                          | Hawaii                      | 22:31:47   |
| * ***                                                 | EWS                                            | jumlah fasilitas       | logistik           |                                   |                                          | (GM1-10)                    |            |
|                                                       | Menu Manager                                   | deskripsi fasilitas    | kesehatan          | ]                                 |                                          | (GMT-9)                     | 23:31:47   |
| EVACUATION<br>SITE                                    | Artikel Manager                                |                        |                    | simpan batal                      |                                          | Pacific Time<br>(GMT-8)     | 00:31:47   |
| C #                                                   |                                                |                        |                    |                                   | m.zaenal muttaqin@all rights reserved 20 | Mountain Time<br>(GMT-7)    | 01:31:47   |
| IN CASE OF SARTHQUAKE, GO<br>TO HIGH GROUND CR NI AND |                                                |                        |                    |                                   |                                          | Central Time<br>(GMT-6)     | 02:31:47   |
|                                                       |                                                |                        |                    |                                   |                                          | Eastern Time<br>(GMT-5)     | 03:31:47   |
| ROUTE                                                 |                                                |                        |                    |                                   |                                          | Atlantic Time<br>(GMT-4)    | 04:31:47   |
| Timer tingti                                          |                                                |                        |                    |                                   |                                          | Brazilia<br>(GMT-3)         | 05:31:47   |
|                                                       |                                                |                        |                    |                                   |                                          | Mid-Atlantic<br>(GMT-2)     | 06:31:47   |
|                                                       |                                                |                        |                    |                                   |                                          | Azores<br>(GMT-1)           | 07:31:47   |
|                                                       |                                                |                        |                    |                                   |                                          | Greenwich                   | 08:31:47 - |
| Dono                                                  |                                                |                        |                    |                                   |                                          |                             |            |

Gambar 4.13 Tampilan Halaman Adminsitrator Jenis Fasilitas

Pada Gambar 4.14 merupakan halaman web administrator, yang digunakan sebagai halaman web untuk memasukan kontak telepon agar memudahkan koordinasi antar masing-masing instansi ketika terjadi bencana *tsunami*.

| 🐸 I N A                                                                                                    | N U I - Mozilla Firefo                        | x                           |               |                     |            | ا است                    | 9 X        |
|----------------------------------------------------------------------------------------------------|-----------------------------------------------|-----------------------------|---------------|---------------------|------------|--------------------------|------------|
| <u>File Edit View History Bookmarks Tools Help</u>                                                                                                    |                                               |                             |               |                     |            |                          | 0          |
| < - 🔶 - 🥑 💿 🏦 🖾 http://localhost/sidang                                                                                                    | /index.php?option=kontak                      |                             |               | • 🕨 💽 • G           |            |                          | Q.         |
| 📄 Free Hotmail 🗋 Customize Links 🗋 Windows 🗋 Wind                                                                                                    | Jows Media                                    |                             |               |                     |            |                          |            |
| mywebsearch ~                                                                                                    | Search 💼 💻 Screensavers 🛛 Smiley Central      | 🕨 Cursor Mania 🥫 MyFunCards |               |                     |            |                          |            |
|                                                                                                    |                                               |                             |               |                     |            |                          | ~          |
|                                                                                                    |                                               | Home Profil                 | About         | Lin                 | ik 📕       |                          |            |
| si si                                                                                                    | stem Informasi Deteksi<br>BENGKU              | Dini Bencana Tsu<br>ILU     | unami         |                     | I Starte   |                          |            |
| C Badan Meteorology dan Geofisika                                                                                                    | elamat Datang Di Sih                          | ıs Layanan İnfor            | masi Tsi      | unami               |            | DEPARTEMEN EI            | LEKTRO     |
| International Tsunami<br>Information Centre                                                                                                    | defer towhole                                 |                             | use           | r : aa [ <u>loc</u> | out        | UNIVERSITAS IN           | DONESIA    |
| Komunitas Saga<br>Tsunami                                                                                                    |                                               |                             |               |                     |            | Eniwetok<br>(GMT-12)     | 20:32:52   |
| Kementerian Negara     Ristek Riset dan Teknokog     Pusat Informasi     Fasilitas                                                                                                    | nama<br>Agusrin Maryono Najamuddin, ST [edit] |                             | alamat<br>X   | telpon<br>x         | fax        | Samoa<br>(GMT-11)        | 21:32:52   |
| PIRBA Alam                                                                                                    |                                               |                             |               |                     |            | Hawaii<br>(GMT-10)       | 22:32:52   |
| Menu Manager                                                                                                    |                                               |                             |               |                     |            | Alaska<br>(GMT-9)        | 23:32:52   |
|                                                                                                    |                                               |                             |               |                     |            | Pacific Time<br>(GMT-8)  | 00:32:52   |
|                                                                                                    |                                               |                             | m.zaenal mutt | aqin@all rights res | erved 2008 | Mountain Time<br>(GMT-7) | 01:32:52   |
| IN CASE OF BARTINCULAYE, GO<br>TO NICH GROUND CR NLAND                                                                                                    |                                               |                             |               |                     |            | Central Time<br>(GMT-6)  | 02:32:52   |
|                                                                                                    |                                               |                             |               |                     |            | Eastern Time<br>(GMT-5)  | 03:32:52   |
| ROUTE                                                                                                    |                                               |                             |               |                     |            | Atlantic Time<br>(GMT-4) | 04:32:52   |
| Construction of the second second sec |                                               |                             |               |                     |            | Brazilia<br>(GMT-3)      | 05:32:52   |
|                                                                                                    |                                               |                             |               |                     |            | Mid-Atlantic<br>(GMT-2)  | 06:32:52   |
|                                                                                                    |                                               |                             |               |                     |            | Azores<br>(GMT-1)        | 07:32:52   |
|                                                                                                    |                                               |                             |               |                     |            | Greenwich                | 08:32:52 - |
| Done                                                                                                    |                                               |                             |               |                     |            |                          |            |

Gambar 4.14 Tampilan Halaman Adminsitrator Kontak

Pada Gambar 4.15 merupakan halaman web administrator, yang digunakan sebagai halaman web untuk menampilkan secara detail kejadian-kejadian gempa berdasarkan statusnya, besar skala richter, serta tanggal kejadian.

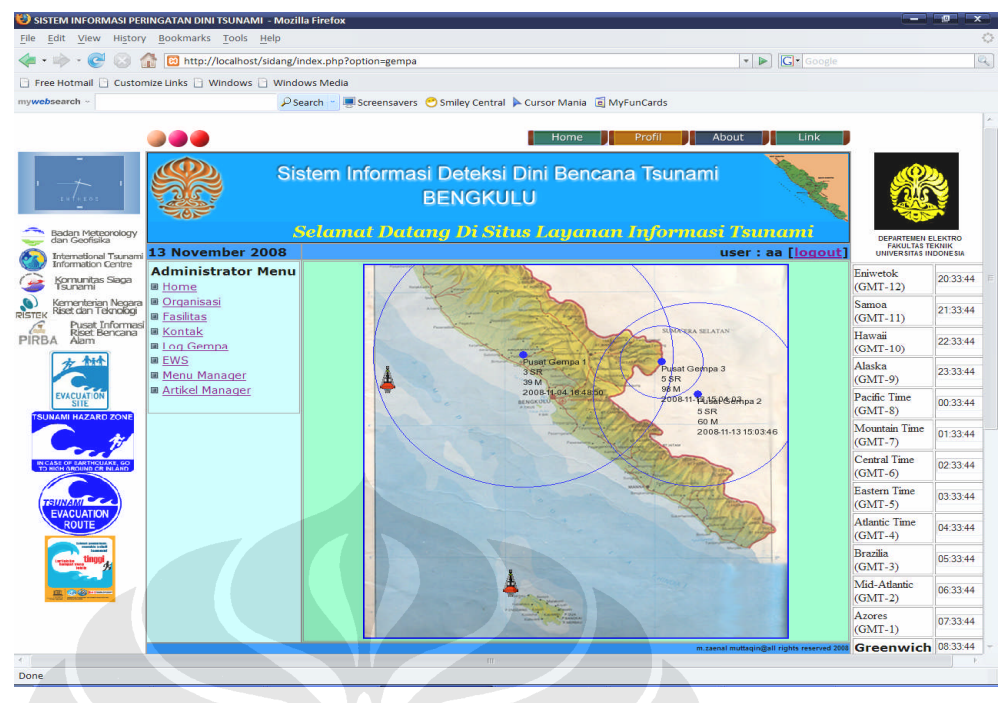

Gambar 4.15 Tampilan Halaman Adminsitrator Log Gempa

Pada Gambar 4.16 merupakan halaman web administrator, yang digunakan sebagai ini merupakan halaman web untuk menampilkan secara detail *Early Warning Sistem* berdasarkan tanggal kejadian dan status siaga. Status siaga ini berdasarkan posisi gempa dalam radius jarak terhadap daratan Bengkulu. Makin dekat posisi gempa dengan daratan Bengkulu, maka status siaga akan menjadi status siaga 3

| File Edit View History                               | Bookmarks Tools Help                      | -          |                                                |              |                                   |                             |                             |
|------------------------------------------------------|-------------------------------------------|------------|------------------------------------------------|--------------|-----------------------------------|-----------------------------|-----------------------------|
| 🔄 🗢 🔶 🤄 🦛                                            | D http://localhost/sidang/in              | dex.php?op | ation=ews                                      |              | - D G Google                      |                             |                             |
| 🖹 Free Hotmail 📄 Customiz                            | e Links 📄 Windows 📄 Windo                 | ws Media   |                                                |              |                                   |                             |                             |
| nywebsearch -                                        | Pse                                       | arch 🚽 🛒 s | Screensavers 😁 Smiley Central 🕨 Cursor Mania 🔅 | MyFunCards   |                                   |                             |                             |
|                                                      |                                           |            | Home                                           | Profil       | out Link                          |                             |                             |
| ·                                                    | Sis                                       | tem Ir     | formasi Deteksi Dini Benc<br>BENGKULU          | ana Tsunami  |                                   |                             |                             |
| Badan Meteorology                                    | 3 November 2008                           | elamo      | it Dalang Di Situs Layan                       | an Informası | Tsunami<br>iser : aa [logout]     | DEPARTEMEN E<br>FAKULTAS TE | LEKTRO<br>EKNIK<br>IDONESIA |
| Komunitas Siaga                                      | Administrator Menu                        | No.        | Tanggal                                        | Sta          | tus Siaga                         | Eniwetok<br>(GMT-12)        | 20:34:11                    |
| Kementerian Negara                                   | I <u>Organisasi</u><br>I <u>Fasilitas</u> | 2          | 2008-09-05 00:00:00 2008-11-13 00:00:00        | 3            |                                   | Samoa<br>(GMT-11)           | 21:34:11                    |
| PIRBA Alam                                           | Kontak<br>Log Gempa                       | 3          | 2008-11-13 00:00:00                            | 1            |                                   | Hawaii<br>(GMT-10)          | 22:34:11                    |
|                                                      | Menu Manager                              |            |                                                |              |                                   | Alaska<br>(GMT-9)           | 23:34:11                    |
| EVACUATION<br>SITE                                   | Arakermanager                             |            |                                                |              |                                   | Pacific Time<br>(GMT-8)     | 00:34:11                    |
| C #                                                  |                                           |            |                                                | m.zżena      | muttaqin@all rights reserved 2003 | Mountain Time<br>(GMT-7)    | 01:34:11                    |
| IN CASE OF SARTHCUAKE, GO<br>TO MICH AROUND CR NLAND |                                           |            |                                                |              |                                   | Central Time<br>(GMT-6)     | 02:34:11                    |
|                                                      |                                           |            |                                                |              |                                   | Eastern Time<br>(GMT-5)     | 03:34:11                    |
| ROUTE                                                |                                           |            |                                                |              |                                   | Atlantic Time<br>(GMT-4)    | 04:34:11                    |
| tingsi #                                             |                                           |            |                                                |              |                                   | Brazilia<br>(GMT-3)         | 05:34:11                    |
|                                                      |                                           |            |                                                |              |                                   | Mid-Atlantic<br>(GMT-2)     | 06:34:11                    |
|                                                      |                                           |            |                                                |              |                                   | Azores<br>(GMT-1)           | 07:34:11                    |
|                                                      |                                           |            |                                                |              |                                   | Greenwich                   | 08:34:11                    |

Gambar 4.16 Tampilan Halaman Adminsitrator Log EWS

Gambar 4.17 merupakan halaman web administrator Menu Manager untuk mengatur semua tampilan artikel pada seluruh halaman web. Pada Menu manager ini terdapat pilihan *group menu, menu,* dafatar dan tambah. *Group Menu* digunakan untuk mengatur penempatan menu-menu berdasarkan kedudukannya apakah untuk di *publish* atau *unpublish*. Selain itu juga pada menu manager ini dapat menambah menu-menu serta artikel-artikel yang akan ditampilkan pada halaman web.

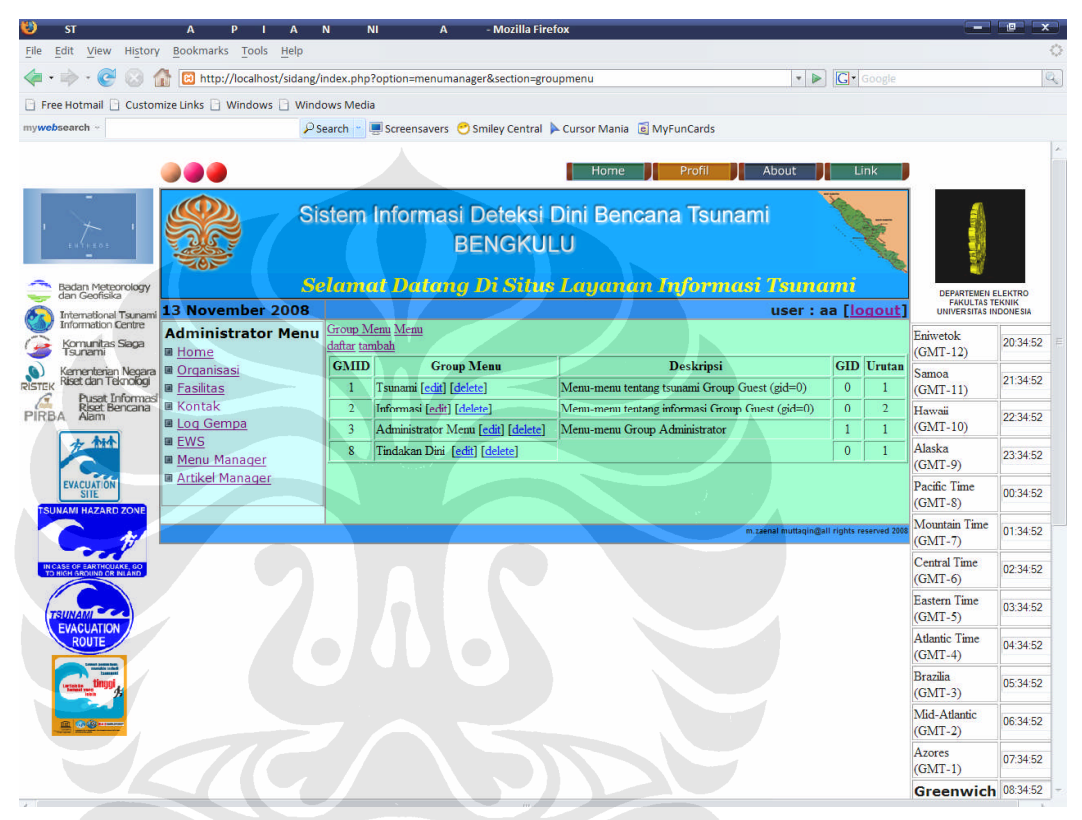

Gambar 4.17 Tampilan Halaman Adminsitrator Group Menu

Gambar 4.18 merupakan halaman web administrator yang memberikan informasi dari menu-menu pada seluruh halaman web serta menyusunnya berdasarkan urutan serta dan susunannya pada halaman web.

|                                                                                                    |                            |                                |                                                           |          |          | 1                     |                   |        |
|----------------------------------------------------------------------------------------------------|----------------------------|--------------------------------|-----------------------------------------------------------|----------|----------|-----------------------|-------------------|--------|
| • 🕪 • 🎯 😳 🏠 🛛                                                                                                   | http://localhost/sidang/ii | ndex.ph                        | Poption=menumanager&section=menu                          |          | -        | G Google              |                   |        |
| ree Hotmail 📋 Customize L                                                                                       | Links 🗋 Windows 🗋 Windo    | ows Med                        | ia                                                        |          |          |                       |                   |        |
| ebsearch ~                                                                                                    | Pse                        | earch -                        | 💻 Screensavers  😁 Smiley Central 🕨 Cursor Mania 🛛 MyFunCa | rds      |          |                       |                   |        |
|                                                                                                    |                            |                                |                                                           |          |          |                       |                   |        |
|                                                                                                    | ••                         |                                | Home Pro                                                  |          | oout     | Link                  |                   | _      |
| -                                                                                                    | 🥨 Sis                      | stem                           | Informasi Deteksi Dini Bencana T                          | sunami   |          |                       | 1                 |        |
| · ݢ                                                                                                    | 38                         |                                | PENGKUUU                                                  |          |          | 1                     | 540               |        |
|                                                                                                    |                            |                                | BENGKULU                                                  |          |          | and the second        |                   |        |
| Badan Meteonology                                                                                               | Sel                        | amo                            | t Datana Di Situs Lauanan Infor                           | masi Te  | unan     | ui 🗋                  |                   |        |
| - dan Geofisika                                                                                                 | November 2008              |                                |                                                           |          | iser : a | a [logout]            | FAKULTAS T        | EKNIK  |
| Information Centre                                                                                              | lministrator Menu          | Group !                        | Aenu Menu                                                 |          |          |                       | Eniwetok          | 00.25  |
| Tsunami                                                                                                    | lome                       | daftar ta                      | mbah<br>Nama Manu                                         | CMD      | CID      | Testa                 | (GMT-12)          | 20:35: |
| Kementerian Negara 🖩 🤆<br>Kiset dan Teknologi 🙀 🗖                                                               | Organisasi                 | 1                              | Homer [adit] [dalata]                                     | GMID     | GD       | 1 Urutan              | Samoa             | 21:35  |
| Pusat Informasi<br>Riset Bencana                                                                                | Contak                     | 2                              | Tentang Tsunami [edit] [delete]                           | 1        | 0        | 2                     | (GM1-11)          |        |
| BA Alam                                                                                                    | 3                          | Bahaya Tsunami [edit] [delete] | 1                                                         | 0        | 3        | (GMT-10)              | 22:35             |        |
| <u>方 和</u>                                                                                                    | WS N                       | 4                              | Sistem Peringatan Dini [edit] [delete]                    | 1        | 0        | 4                     | Alaska            | 23:35  |
|                                                                                                    | Artikel Manager            | 5                              | Tips-tips [edit] [delete]                                 | 1        | 0        | 5                     | (GMT-9)           |        |
| EVACUATION                                                                                                    |                            | 6                              | Peta Evakuasi [edit] [delete]                             | 2        | 0        | 1                     | Pacific Time      | 00:35  |
| SUNAMI HAZARD ZONE                                                                                              |                            | 7                              | Jalur Evakuasi [edit] [delete]                            | 2        | 0        | 11                    | Mountain Time     |        |
|                                                                                                    |                            | 8                              | Tindakan Dini [edit] [delete]                             | 2        | 1        | 9                     | (GMT-7)           | 01:35  |
| IN CASE OF FARTHQUAKE, BO                                                                                       |                            | 9                              | Home [edit] [delete]                                      | 3        | 1        | 1                     | Central Time      | 02.36  |
| TO HIGH GROUND CR NLARD                                                                                         |                            | 10                             | Organisasi [edit] [delete]                                | 3        | 1        | 2                     | (GMT-6)           | 02.00  |
| TRUNAN                                                                                                    |                            | 11                             | Fasilitas [edit] [delete]                                 | 3        | 1        | 3                     | Eastern Time      | 03:35  |
| EVACUATION                                                                                                    |                            | 12                             | Kontak [edit] [delete]                                    | 3        | 1        | 4                     | (GIVI1-5)         |        |
| ROUTE                                                                                                    |                            | 13                             | Log Gempa [edit] [delete]                                 | 3        | 1        | 5                     | (GMT-4)           | 04:35  |
|                                                                                                    |                            | 14                             | EWS [edit] [delete]                                       | 3        | 1        | 6                     | Brazilia          | 05:25  |
|                                                                                                    |                            | 15                             | Menu Manager [edit] [delete]                              | 3        | 1        | 7                     | (GMT-3)           | 05.55  |
| The second second second second second second second second second second second second second second second se |                            | 16                             | Artikel Manager [edit] [delete]                           | 3        |          | sights reserved 2005  | Mid-Atlantic      | 06:35  |
| THE CONTRACT OF                                                                                                 |                            |                                |                                                           | in.zaena | duidau   | ingines reserved 2008 | (GIVI1-2)         |        |
|                                                                                                    |                            |                                |                                                           |          |          |                       | Azores            |        |
|                                                                                                    |                            |                                |                                                           |          |          |                       | Azores<br>(GMT-1) | 07:35: |

Gambar 4.18 Tampilan Halaman Adminsitrator Menu

Gambar 4.19 merupakan halaman web administrator untuk mengatur halaman web agar mampu berkoneksi dengan halaman yang lain dengan memberi *link* pada setiap menu dari halaman web tersebut.

| 🥹 SI TEM IN A I E GATAN D N SUN MI-MOZIIIa Firefox                                          | (m                          |            |
|---------------------------------------------------------------------------------------------|-----------------------------|------------|
| Eile Edit View History Bookmarks Iools Help                                                 |                             | 0          |
| 🗢 🔹 🕑 🕐 🙆 http://localhost/sidang/index.php?option=menumanager&section=menu&task=edit&id=14 |                             | Q.         |
| Free Hotmail 🔒 Customize Links 🕃 Windows 🗋 Windows Media                                    |                             |            |
| mywebsearch - Search - Screensavers OSmiley Central Cursor Mania 💿 MyFunCards               |                             |            |
| Home Profil About Link                                                                      |                             |            |
| Sistem Informasi Deteksi Dini Bencana Tsunami<br>BENGKULU                                   |                             |            |
| Carlana Confisia Selamat Datang Di Situs Laganan Informasi Tsunami                          | DEPARTEMEN E<br>FAKULTAS TE | LEKTRO     |
| Information Centre Administrator Manu Group Menu Menu                                       | UNIVERSITAS IN              | DONESIA    |
| Sunami Sunami Altinistrator Menta Nama Homes                                                | (GMT-12)                    | 20:35:49   |
| Kernerderian Negara                                                                         | Samoa<br>(GMT-11)           | 21:35:49   |
| PIRBA Aber<br>PIRBA Aber<br>Bing Gempa<br>GID<br>0                                          | Hawaii<br>(GMT-10)          | 22:35:49   |
| Wenu Manager Urutan 1                                                                       | Alaska<br>(GMT-9)           | 23:35:49   |
|                                                                                             | Pacific Time<br>(GMT-8)     | 00:35:49   |
| m. zavnal mutraqinigali rightis reserved 200                                                | Mountain Time<br>(GMT-7)    | 01:35:49   |
|                                                                                             | Central Time<br>(GMT-6)     | 02:35:49   |
|                                                                                             | Eastern Time<br>(GMT-5)     | 03:35:49   |
| ROUTE                                                                                       | Atlantic Time<br>(GMT-4)    | 04:35:49   |
|                                                                                             | Brazilia<br>(GMT-3)         | 05:35:49   |
|                                                                                             | Mid-Atlantic<br>(GMT-2)     | 06:35:49   |
|                                                                                             | Azores<br>(GMT-1)           | 07:35:49   |
|                                                                                             | Greenwich                   | 08:35:49 - |
| Done                                                                                        |                             |            |

Gambar 4.19 Tampilan Halaman Adminsitrator Link Menu

Gambar 4.20 merupakan halaman web administrator ini untuk meng-*edit* isi dari artikel pada halaman web yang di *publish*. Dengan adanya menu ini memudahhkan seorang administrator untuk mengubah isi dari artikel pada semua halaman web

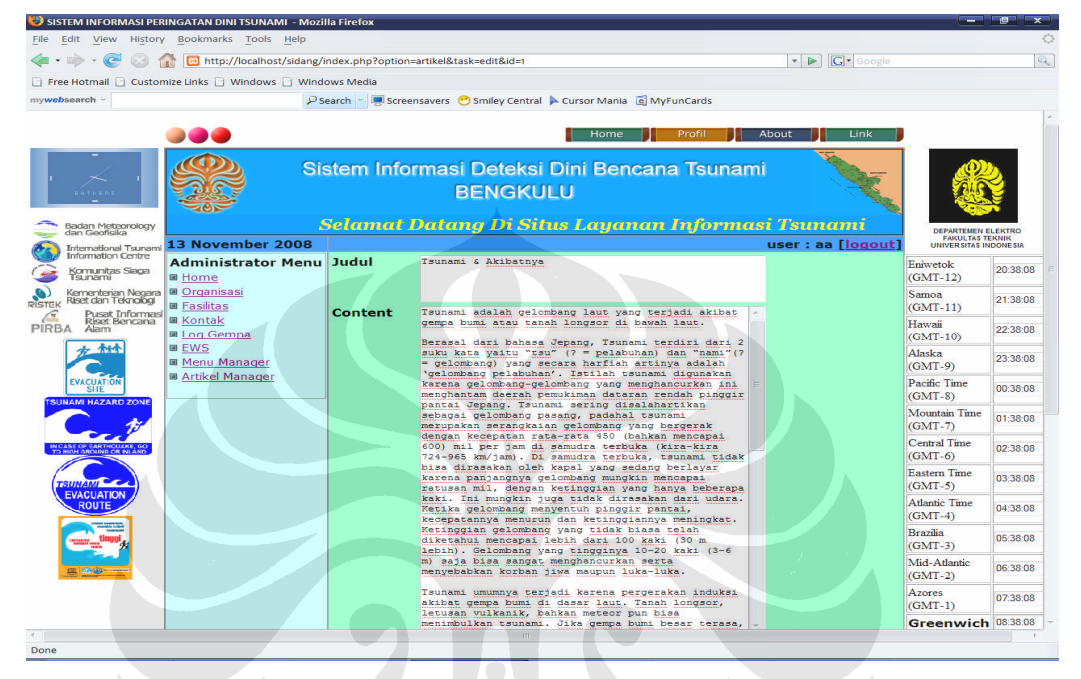

Gambar 4.20 Tampilan Halaman Adminsitrator Artikel Manager

### 4.2 Kelebihan dan kekurangan Program

Sistem informasi peringatan dini *tsunami* berbasis *web* ini memiliki kelebihan dan kekurangan antara lain:

## 1. Kelebihan

Kelebihan dari Sistem Informasi Peringatan Dini *Tsunami* Berbasis *Web* ini adalah:

- a. Jangkauan penyampaian informasi lebih luas, karena bisa diakses lewat *internet* sehingga *user* dapat memperoleh informasi dari mana saja dan kapan saja.
- b. Pada sistem ini adanya informasi mengenai langkah-langkah teknis ( actions) dari semua instansi yang terkait sehingga memudahkan tindakan dini dan koordinasi yang cepat antar instansi.
- c. Sistem ini mampu menerima input dari luar melaluli koneksi serial RS-232 berupa pesan masuk (*message*) dari *handphone* untuk menerima informasi mengenai lokasi bencana *tsunami* yang akan langsung ter-*update* didalam database.

## 2. Kekurangan

Kekurangan program ini adalah:

- a. Keamanan data lebih banyak tergantung pada *web server*nya, karena keamanan pada program yang dibuat hanya mengandalkan *login* dan *password* saja.
- b. Tidak secara spesifik memberikan jalur evakuasi.
- c. Hanya merupakan sistem simulasi, sehingga tingkat efektifitas sistem ini belum teruji dengan menggunakan input sensor yang *real*.